# 學生宿舍住宿費以助貸方式繳交線上申請操作手冊

1. 登入校務行政入口 <u>http://www3.ntnu.edu.tw/static.php?id=student</u>

| 國立書                                                                                         | 粤師範大學    | National Taiw | an Normal U | niversity                                                                                                    |  |
|---------------------------------------------------------------------------------------------|----------|---------------|-------------|----------------------------------------------------------------------------------------------------|--|
| 關於師大                                                                                        | 學術單位     | 行政組織          | 學生專區        | 教職專區                                                                                                    |  |
|                                                                                             |          |               |             |                                                                                                    |  |
|                                                                                             |          |               |             |                                                                                                    |  |
| 網站導覽                                                                                        | 學生 教職員 校 | 友 考生 訪客 E     | English 全站  | 搜尋                                                                                                    |  |
|                                                                                             |          |               |             |                                                                                                    |  |
|                                                                                             |          | 啓入校務行政入口      |             |                                                                                                    |  |
|                                                                                             |          | 豆、权易门政人       |             |                                                                                                    |  |
|                                                                                             |          | 中長号虎          | 密碼          | GO                                                                                                    |  |
|                                                                                             |          |               |             | 1997 - 1997 - 1997 - 1997 - 1997 - 1997 - 1997 - 1997 - 1997 - 1997 - 1997 - 1997 - 1997 - 1997 - 1997 - 1997 - |  |
| 6                                                                                           |          |               |             |                                                                                                    |  |
| 😪 應用系統                                                                                      |          |               |             |                                                                                                    |  |
| ▶ ●教務相關系統                                                                                   | ŧ        |               |             |                                                                                                    |  |
| ▶ 중 資訊服務                                                                                    |          |               |             |                                                                                                    |  |
| ▶ — 编務出納相關系統                                                                                |          |               |             |                                                                                                    |  |
| ▶ ●線上金流系統                                                                                   |          |               |             |                                                                                                    |  |
| ▼                                                                                           |          |               |             |                                                                                                    |  |
| ▶ <b>①</b> 學生宿舍申請系統                                                                         |          |               |             |                                                                                                    |  |
| ▶ 圓 佰苦修繕系統 Dormitory Maintenance Online Request System                                      |          |               |             |                                                                                                    |  |
| <ul> <li>● 副 工 報 生 J (約) // □ = 同 和 // □</li> <li>◆ 圖 大 學 牛 基 本 素 善 與 核 心能 力 測 驗</li> </ul> |          |               |             |                                                                                                    |  |
| <ul> <li>■ 本校教師表現及系所績效管理系統</li> </ul>                                                       |          |               |             |                                                                                                    |  |
| <ul> <li>▲ ● 報費繳費系統</li> </ul>                                                              |          |               |             |                                                                                                    |  |
| ·                                                                                           |          |               |             |                                                                                                    |  |
| <ul> <li>         ・          ・         ・</li></ul>                                          |          |               |             |                                                                                                    |  |
| * 創就業大師職涯資訊網                                                                                |          |               |             |                                                                                                    |  |
| * 圓 · 翻轉教至之窯端即貫诺兩教學<br>• 四 開生動位開羽磨得描安多体                                                     |          |               |             |                                                                                                    |  |

#### 2. 於功能列點選緩繳及就貸

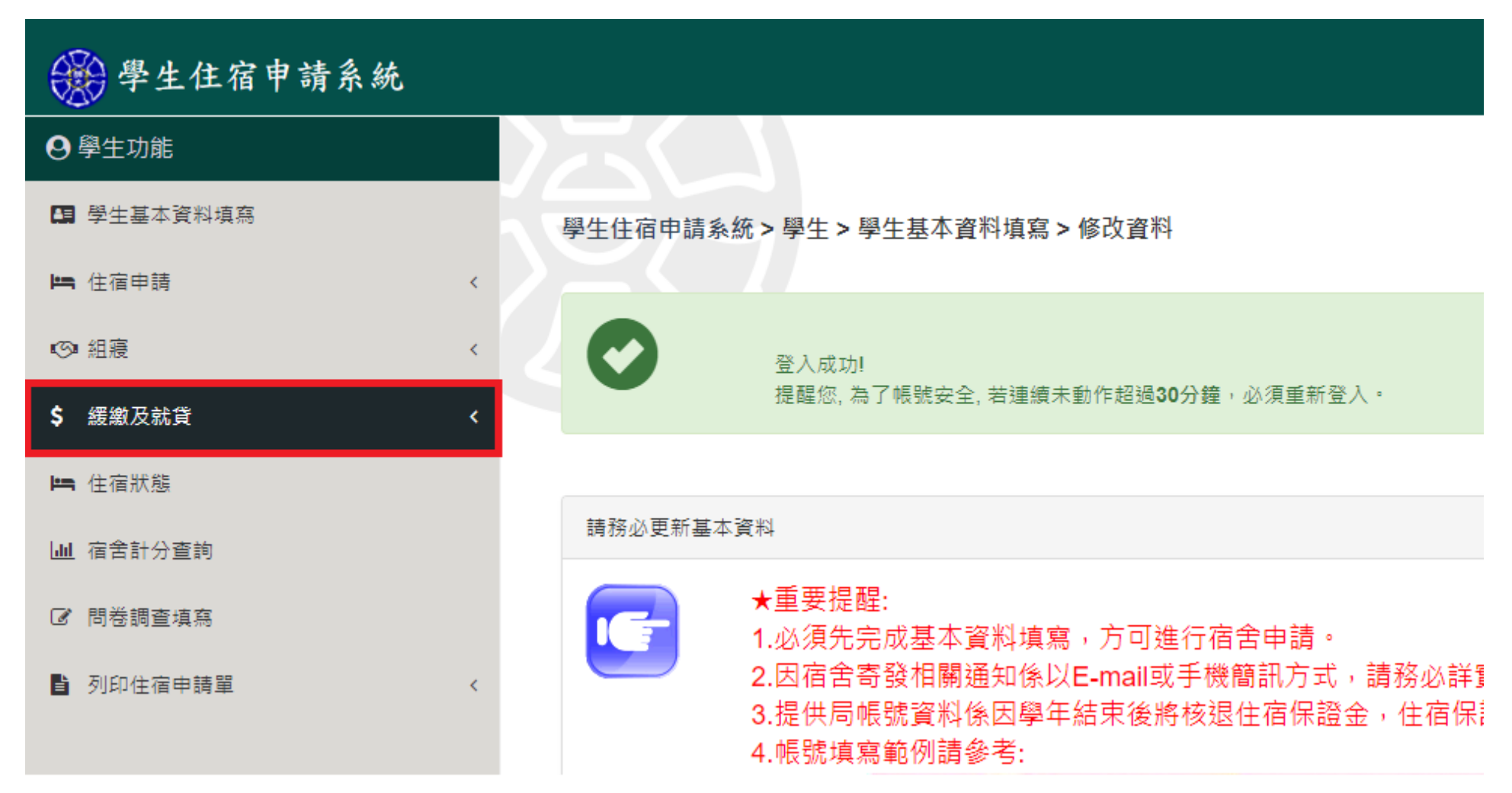

### 3. 選擇住宿費以就貸繳交登記

| 學生住宿申請系統                                             |   |                                                       |
|------------------------------------------------------|---|-------------------------------------------------------|
| ❷ 學生功能                                               |   |                                                       |
| 🖪 學生基本資料填寫                                           |   | 學生住宿申請系統 > 學生 > 學生基本資料填寫 > 修改資料                       |
| 🛏 住宿申請                                               | < |                                                       |
| <b>◎</b> 組寢                                          | < | 登入成功!                                                 |
| \$ 緩繳及就貸                                             | ~ | 提醒您,為了帳號安全,若連續未動作超過 <b>30分鐘</b> ,必須重新登入。              |
| \$ 住宿費以就貸繳交登記                                        |   |                                                       |
| \$ 上學期住宿費緩繳登記                                        |   | 請務必更新基本資料                                             |
| <ul><li>\$ 下學期住宿費緩繳登記</li><li>\$ 署期住宿費緩繳登記</li></ul> |   | ★重要提醒:                                                |
| 🛏 住宿狀態                                               |   | 2.因宿舍寄發相關通知係以E-mail或手機簡訊方式,請務必詳實確認該三欄欄位所              |
| └Ш 宿舍計分查詢                                            |   | 3.提供局帳號資料係因學年結束後將核退住宿保證金,住宿保證金僅可核退至住7<br>4.帳號填寫範例請參考: |

#### 4. 勾選住宿費是否以就學貸款繳交,勾選完畢後記得儲存。

| 🛞 學生住宿申請系統        |                                                          |
|-------------------|----------------------------------------------------------|
| ●學生功能             |                                                          |
| <b>四</b> 學生基本資料填寫 | 學生住宿申請系統 > 學生 > 住宿費以就貸繳交登記 > 新增資料                        |
| Im 酱生學年住宿申請       |                                                          |
| Im 新生學年住宿申請       | 注意事項                                                     |
| ■ 列印學年住宿申請單       |                                                          |
| ③ 酱生學年組寢申請        |                                                          |
| ☞ 新生學年組寢申請        | 多午在伯夏以派学夏苏嬴父豆屯领一定了有,府以派学夏新<br>身分保留床位,伯仍雲向生活輔道组辦理就學貸款毛續,如 |
| III 君期住宿申請        | 未於規定期間完成就學貸款,將註銷床位,並依本校學生住                               |
| ■ 列印署期住宿申請單       | 宿輔導辦法補繳住宿費用。                                             |
| ③ 署宿組寢申請          |                                                          |
| <b>片</b> 寒假住宿申請   | (同) 儲存                                                   |
| \$ 住宿費以就貸繳交登記     | * 52 9/6.                                                |
| \$ 上學期住宿費緩繳登記     | *申請學年: 109                                               |
| \$ 下學期住宿費緩繳登記     | *申請學期: 下學期                                               |
| \$ 署期住宿費緩繳登記      | * 住宿費是否以就學貸款 〇 否 〇 是                                     |
| Im 住宿狀態           | 繳交:                                                      |
| 山宿舍計分查詢           |                                                          |

#### 5. 儲存後系統會再次詢問是否確定要送出申請單。

| ● 中國值託學費代收          | 1節大學 🔇 Backoffice Login [ | 140.122.66.44:7001 顯示  | 動部勞動力發展       | 😽 Cambridge Free E            | x                           |
|---------------------|---------------------------|------------------------|---------------|-------------------------------|-----------------------------|
| 學生住宿申請系統            |                           | 您確定要送出了嗎?              |               |                               |                             |
| ❷ 學生功能              | 入<br>C<br>N               |                        | 確定 政法         |                               |                             |
| 中 學生基本資料項高          | 學生住宿申請系統 > 學生 >           | 住宿費以就貸繳交登記>新增資料        |               |                               |                             |
| <b>」 茜</b> 生學年住宿申請  |                           |                        |               |                               |                             |
| Im 新生學年住宿申請         | 注意事項                      |                        |               |                               |                             |
| ▶ 列印學年住宿申請單         |                           |                        |               |                               |                             |
| ③ 猶生學年組寢申請          |                           | 七字曲八字段代为场              |               |                               | 21代 =55                     |
| ☞ 新生學年組藏申請          | 学生に                       | ±伯貧以汎学貝求統<br>Z留床位,伯仍重向 | 《父豆記 <i>局</i> | 百, 府以别等<br>就 <b>曾</b> 貸 勤 壬 約 | 之具<br>「「」<br>「」<br>「」<br>「」 |
| ) <b>m</b> , 署期住宿申請 | オがある                      | 見定期間完成就學貨              | 京、將註銷床位       | ,並依本校會                        | 夏 · 如<br>劉牛住                |
| 列印署期住宿申請單           | 宿輔導                       | 拿辦法補繳住宿費用              | ] •           |                               | , ,                         |
| (5) 署宿組藏申請          |                           |                        |               |                               |                             |
| <b>)二</b> 赛假住宿申請    |                           |                        |               |                               |                             |
| \$ 住宿費以就貸繳交登記       | * 學號:                     |                        |               |                               |                             |
| \$ 上學期住宿費穩繳登記       | * 申請學年:                   |                        |               |                               |                             |
| \$ 下學期住宿費領邀登記       | * 申請學期:                   |                        |               |                               |                             |
| \$ 看期住宿費總撤登記        | *住宿費是否以就學貸款 〇             | 3 ⑧ 是                  |               |                               |                             |
| <b>岫</b> 住宿狀態       | 繳交:                       |                        |               |                               |                             |

## 6. 完成申請畫面。

| 🛞 學生住宿申請系統         |                                                         |                  |           |               |
|--------------------|---------------------------------------------------------|------------------|-----------|---------------|
| ● 學生功能             | X C                                                     |                  |           |               |
| 日 學生基本資料填寫         | 學生住宿申請系統>學生>住宿費以                                        | 以就貸繳交登記          |           |               |
| III                |                                                         |                  |           |               |
| IIII 新生學年住宿申請      | 資料新增成功!                                                 |                  |           | ×             |
| <b>1</b> 列印學年住宿申請單 |                                                         |                  |           |               |
| ☞ 酱生學年組寢申請         | 注音車道                                                    |                  |           |               |
| ☞ 新生學年組寢申請         |                                                         |                  |           |               |
| ▶ <b>二</b> 署期住宿申請  |                                                         |                  |           |               |
| ▋ 列印署期住宿申請單        | 學年住宿寶                                                   | 費以就學貸款約          | 數交登記為「是」者 | ·將以就學貸款       |
| ☞ 暑宿組寢申請           | 身分保留。                                                   | 末位・但仍需応          | 可生活輔導組辦理就 | 學貸款手續,如       |
| IIII 寒假住宿申請        | 未於規定期                                                   | 期間完成就學貨          | 資款・將註銷床位・ | 並依本校學生住       |
| \$ 住宿費以就貸繳交登記      | 宿輔導辦                                                    | 去補繳住宿費戶          | ⊨ ∘       |               |
| \$ 上學期住宿費緩繳登記      |                                                         |                  |           |               |
| \$ 下學期住宿費緩繳登記      | <ul> <li>□ 住信費以就貸繳交登記</li> <li>⇒ 1-1 等 (廿1等)</li> </ul> |                  |           |               |
| \$ 暑期住宿費緩繳登記       |                                                         |                  |           |               |
| 🛤 住宿狀態             | K第一頁                                                    | 上一頁<br>由諸學在 由諸學期 | トー貞 入     | 飯末貝 M<br>埴容日期 |
| 山山 宿舍計分查詢          |                                                         | 109 下學期          | ✓是        | 2020-12-02    |